## Epic Gamesアカウント作成

Epic Gamesアカウントは、Twinmotionをお使いいただくのに必要ですので、まだ作成されていない 場合は以下の手順で作成します。

※以下の作成手順は予告なく変更されることがありますので、その場合は実際の画面の指示に従ってください。

1)以下のTwinmotionサイトにアクセスします。 - Twinmotionサイト <u>https://www.twinmotion.com/ja</u>

2) 画面右上にある [サインイン] をクリックします。

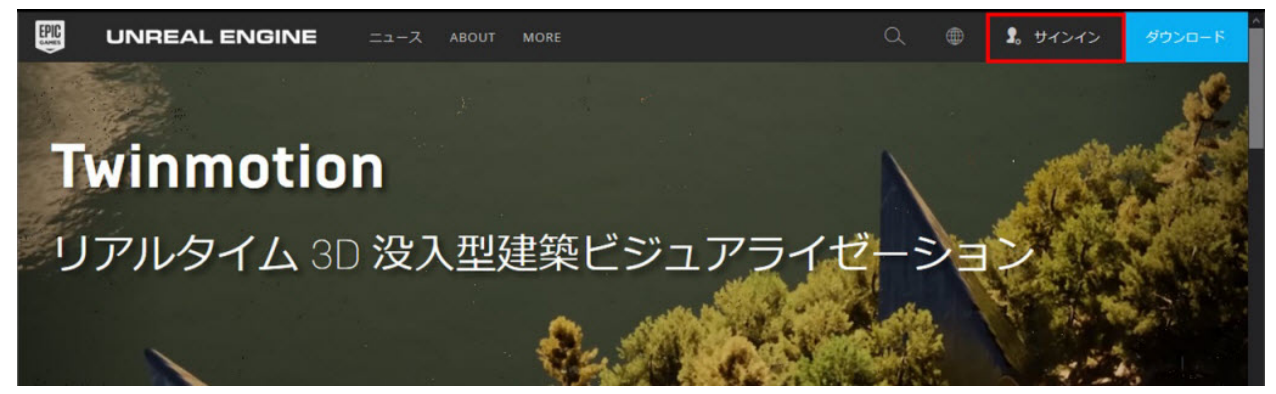

3)ログイン画面に切り替わるので、[サインアップ]をクリックします。

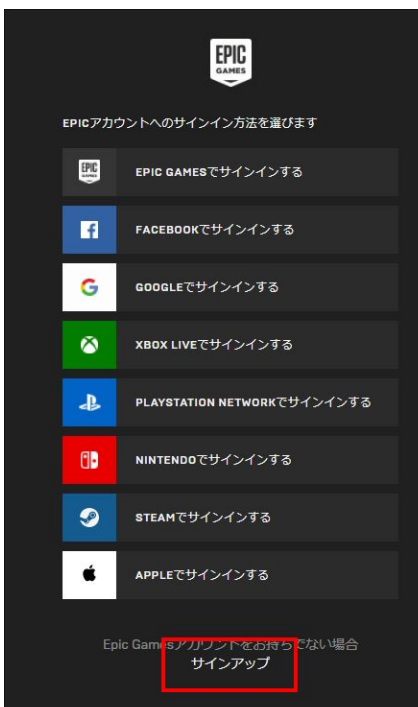

4)下左図の表示に切り替わるので、[Eメールでサインアップする]をクリックします。 下右図の表示に切り替わるので生年月日を入力して「続ける」をクリックします。

| EPIC                                |                                                  |
|-------------------------------------|--------------------------------------------------|
| サインアップする方法を選びます                     | EPC.                                             |
| <b>E</b> メールででサインアップする              | cours.                                           |
| FACEBOOKでサインアップする                   | 生年月日を入力してください                                    |
| G GOOGLEでサインアップする                   | 年 月 <b>▼</b> 日 <b>▼</b>                          |
| XBOX LIVEでサインアップする                  |                                                  |
| PLAYSTATION NETWORKでサインアップす<br>る    | なぜ生年月日が必要なのですか? 🗸                                |
| <b>□</b> ■ NINTENDOでサインアップする        | 続ける                                              |
| STEAMでサインアップする                      |                                                  |
|                                     | プ <u>ライパシーポリシー</u><br>すでにEpic Gamesアカウントをお持ちですか? |
| Epic Gamesアカウントをお持ちの場合 <b>サインイン</b> | <u>サインイン</u><br>全てのサインアップ・オプションに戻る               |

5)サインアップ画面で必要な情報を入力、サービス利用規約に同意し、[続ける]をクリックします。入 カしたメールアドレスにメールが送信されます。

| EPIC                                                   |                     |   | EP                                       |                                        |  |
|--------------------------------------------------------|---------------------|---|------------------------------------------|----------------------------------------|--|
| サインアップ                                                 |                     |   | サインアップ                                   |                                        |  |
| Japan                                                  | ~                   |   | Japan                                    | ~                                      |  |
|                                                        |                     |   | -                                        |                                        |  |
|                                                        | (i)                 |   | -                                        | G                                      |  |
|                                                        |                     |   | and the second                           |                                        |  |
| *バスワード                                                 | Ū                   | ⇔ |                                          | ø (j                                   |  |
| Epic Games Storeからのお知らせ、<br>ト、スペシャルオファーの受け取り           | アンケー<br>)を希望しま      |   | Epic Games Storeからの<br>ト、スペシャルオファー<br>す。 | Dお知らせ、アンケー<br>-の受け取りを希望しま              |  |
| <sup>9</sup> 。<br>次を読み、その内容に同意します:<br>利用規約を読み、これに同意します |                     |   | ✓ 次を読み、その内容に「<br>利用規約を読み、これに同意し          | ✓ 次を読み、その内容に同意します:<br>利用規約を読み、これに同意します |  |
|                                                        |                     |   | 統計                                       | 5                                      |  |
| プライバシーポリシー                                             |                     |   | プライバシー                                   | ポリシー                                   |  |
| Epic Gamesアカウントをお持ちの場合<br>すべてのサインアップオプション              | <b>サインイン</b><br>に戻る |   | Epic Gamesアカウントをぎ<br>すべてのサインアップ          | 持ちの場合 サインイン<br>(オプションに戻る               |  |

※まれに[続ける]をクリックした後に、空の入力フォーム(上左図)に戻ってしまい登録できないこと があります。その場合はブラウザをWindowsの場合は Microsoft Edge、Macの場合は Safari に変 更して登録することをお試しください。

6)以下の画面に切り替わります。

差出人: Epic Games、件名: Your Security Code のメールが届いているかを確認します。(届いていない場合は迷惑メールフォルダーをご確認ください。)

以下の画面に、メールの「Your Security Code」にある6桁のセキュリティコードを入力し、[メールアド レスの認証]をクリックします。

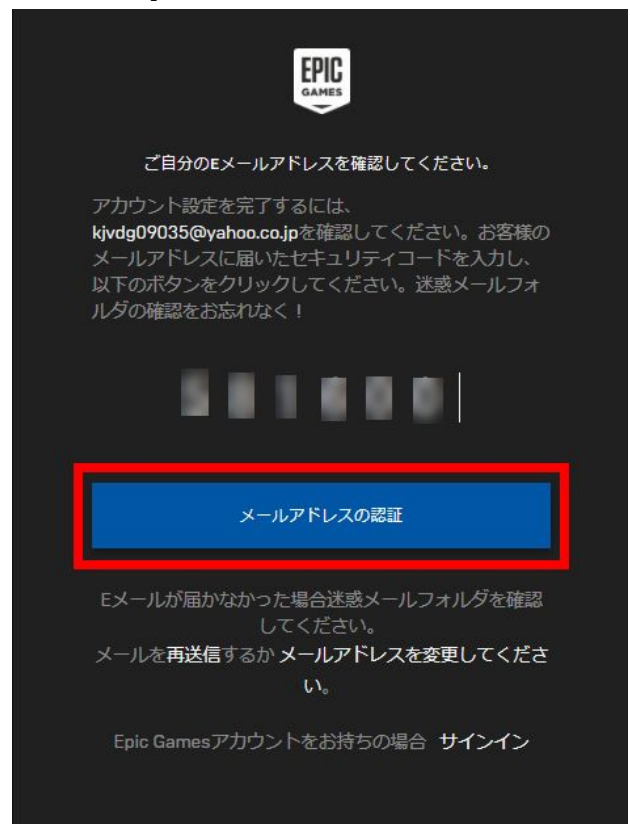

## 7)各項目を確認して、[アカウントの作成]をクリックします。

| EPIC                                                                    |                           |            |
|-------------------------------------------------------------------------|---------------------------|------------|
| A C 🕹                                                                   | ۵                         | 0          |
| サインアップ                                                                  |                           |            |
| Japan                                                                   |                           |            |
| *ファーストネーム *                                                             | ラストネーム                    |            |
| *ディスプレイネーム                                                              |                           |            |
| *メールアドレス                                                                |                           |            |
| *バスワード                                                                  |                           |            |
| Epic Games Store からのお<br>ト、スペシャルオファーの<br>す。<br>以下を読み、その内容に同<br>サービス利用規約 | 淡知らせ、アン<br>受け取りを希<br>意します | ノケー<br>望しま |
| アカウントの                                                                  |                           |            |
| 上記情報を入力すると、<br>が青く有効化されます。                                              | [アカウン                     | トの作成]      |

8)アカウント作成が完了すると、作成したアカウントでサイトに自動ログインし、サイトヘッダーにディ スプレイネームが表示されます。

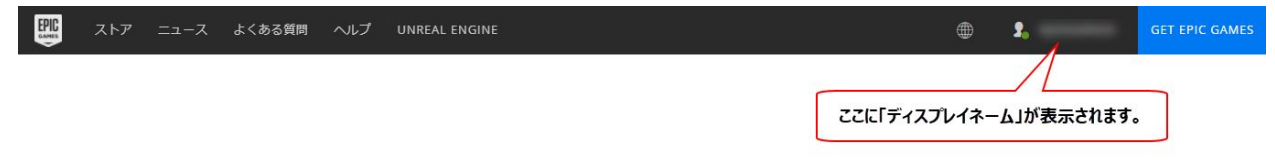